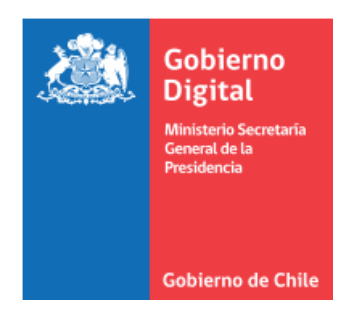

# MANUAL DE USUARIO MINISTRO DE FE AUTORIDAD CERTIFICADORA DE FIRMA ELECTRÓNICA AVANZADA

AÑO 2018

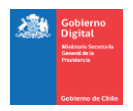

| CONTROL DE VERSIONES |            |                    |                                   |               |                                                                      |  |  |
|----------------------|------------|--------------------|-----------------------------------|---------------|----------------------------------------------------------------------|--|--|
| Versión              | Fecha      | Realizado por      | Revisado por                      | Aprobado por  | Descripción                                                          |  |  |
| 2.0                  | 20/06/2018 | Patricia<br>Meynet | Susana Blanco                     | Susana Blanco | Elaboración del documento                                            |  |  |
| 2.1                  | 09/08/2018 | Patricia<br>Meynet | Susana Blanco/<br>Judith Guerrero | Susana Blanco | Incorporación observaciones para<br>dar mayor claridad al documento. |  |  |

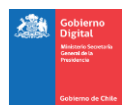

# ÍNDICE

# Contenido

| 1.        | In         | troducción                                                                                             | 3    |
|-----------|------------|----------------------------------------------------------------------------------------------------|------|
| -         | 1.1        | Objetivo:                                                                                              | 3    |
| 2.        | Fu         | unciones del Ministro de Fe                                                                            | 3    |
| 3.<br>Ele | Ac<br>ctró | cciones que realiza el usuario Ministro de Fe sobre plataforma "Sistema de Solicitud de Firma<br>nica" | 5    |
|           | 3.1        | Solicitud de certificado de Firma Electrónica                                                          | 5    |
|           | 3.2        | Configurar OTP (Segundo Factor)                                                                        | . 10 |
|           | 3.3        | Auto-certificación y Certificación de terceros                                                         | .14  |
|           | 3.4        | Rechazo de solicitud de certificado                                                                    | . 17 |
|           | 3.5        | Revocación de certificado propio                                                                       | .19  |
|           | 3.6        | Registrar Número de Teléfono                                                                           | . 22 |
| 3         | 3.7        | Eliminar Número de Teléfono                                                                            | .24  |
| 4.        | In         | formación de Contacto                                                                                  | . 25 |

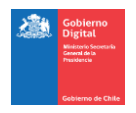

# 1. Introducción

## 1.1 Objetivo:

El objetivo de este documento es orientar al usuario Ministro de Fe, en las acciones que debe realizar en el proceso de emisión de certificados de Firma Electrónica Avanzada (FEA), mediante la plataforma que para este fin dispone el Ministerio Secretaría General de la Presidencia.

# 2. Funciones del Ministro de Fe

En el marco del proceso de emisión de certificados de Firma Electrónica Avanzada, el usuario Ministro de Fe, posee 8 funciones que se detallan a continuación:

- 1. <u>Solicitar Certificado de Firma Electrónica.</u>
- 2. <u>Realizar Auto-certificación</u>.
- 3. <u>Configurar OTP (Segundo Factor)</u>.
- 4. Certificar solicitudes de firma electrónica de terceros.
- 5. <u>Rechazar solicitudes de certificado de firma electrónica</u>.
- 6. <u>Revocar certificado propio</u>.
- 7. <u>Registrar número de teléfono</u>.
- 8. Eliminar número de teléfono.

Todas las acciones que el Ministro de Fe realiza dentro de este proceso conllevan a obtener un certificado de Firma Electrónica Avanzada, con el cual queda habilitado para firmar documentos y certificar las solicitudes de firma electrónica de otras autoridades o funcionarios de su institución.

Para acceder a la plataforma **"Sistema de Solicitud de Firma Electrónica",** el usuario Ministro de Fe debe ingresar a la siguiente url <u>https://firma.digital.gob.cl/ra</u>, y registrar sus credenciales de acceso: RUT y ClaveÚnica.

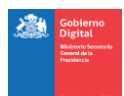

a) Ingresar a "Sistema de Solicitud de Firma Electrónica", a través de URL

https://firma.digital.gob.cl/ra

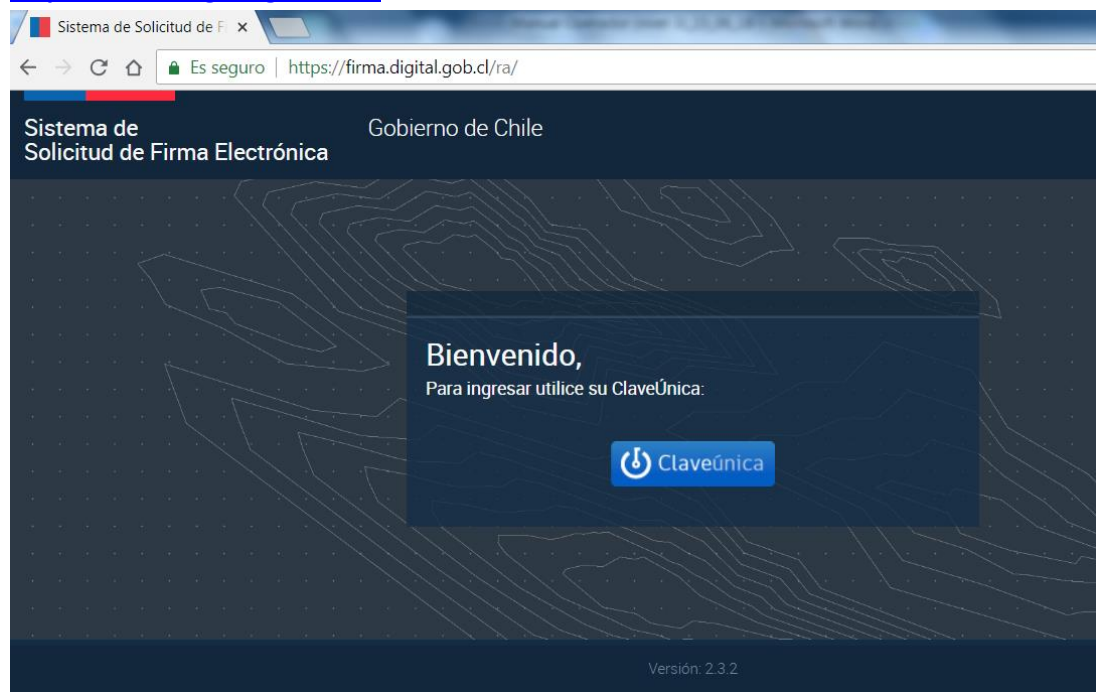

| b) Ingresar Credenciales.                                                |  |  |  |  |  |  |  |  |
|--------------------------------------------------------------------------|--|--|--|--|--|--|--|--|
| ClaveÚnica - Autenticacio ×                                              |  |  |  |  |  |  |  |  |
| ounts/login/?next=/openid/authorize%3Fresponse_type%3Dcode%26client_id 🛧 |  |  |  |  |  |  |  |  |
| claveúnica                                                               |  |  |  |  |  |  |  |  |
| na Electronica requiere autenticación                                    |  |  |  |  |  |  |  |  |
| Ej: 12345678-9                                                           |  |  |  |  |  |  |  |  |
| ňa                                                                       |  |  |  |  |  |  |  |  |
| زOlvidaste tu contraseña?<br>زNecesitas Ayuda?                           |  |  |  |  |  |  |  |  |
| Autenticar Cancelar                                                      |  |  |  |  |  |  |  |  |
|                                                                          |  |  |  |  |  |  |  |  |

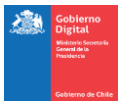

# 3. Acciones que realiza el usuario Ministro de Fe sobre plataforma "Sistema de Solicitud de Firma Electrónica".

# 3.1 Solicitud de certificado de Firma Electrónica

| aller FE | A de Solicitud de Firma e | Liectronica        |            |                      | -                 | Patricia Lissette Me   | ynet Donoso 👻 |
|----------|---------------------------|--------------------|------------|----------------------|-------------------|------------------------|---------------|
| =        | Menú                      | Mis certificados   | Ingres     | ara                  |                   |                        |               |
| =        | Mis certificados 🚄        |                    | esta ba    | andeja               |                   |                        |               |
| =        | Certificación             | Disponibles Car    | ncelados 🚯 | Revocados Pendientes | 5                 |                        |               |
| =        | Gestión de Usuarios       | Nueva solicitud 🕂  |            |                      |                   | 0 - 0 de 0 🗸           | < > 🔻         |
| =        | Gestión de Certificados   | Correo electrónico | Propósito  | Tipo de certificado  | Fecha de creación | Fecha de<br>expiración | Ver           |

# a) Bandeja Mis Certificados

#### b) Generar nueva solicitud de certificado

| Sister<br>Taller FE | na de Solicitud de Firma El | ectrónica          | o di si              |             |            | 1                 | Patricia Lissette Me   | eynet Donoso <b>*</b> | • • |
|---------------------|-----------------------------|--------------------|----------------------|-------------|------------|-------------------|------------------------|-----------------------|-----|
| =                   | Menú                        | Mis certificados   | solicitar co<br>aquí | ertíficado, |            |                   |                        |                       |     |
| =                   | Mis certificados            |                    |                      |             |            |                   |                        |                       |     |
| =                   | Certificación               | Disponibles        | Cancelados 🕄         | Revocados   | Pendientes |                   |                        |                       |     |
|                     | Gestión de Usuarios         | Nueva solicitud 🕇  |                      |             |            |                   | 0 - 0 de 0 👻           | $\langle \rangle$     | 7   |
| =                   | Gestión de Certificados     | Correo electrónico | Propósito            | Tipo de co  | ertificado | Fecha de creación | Fecha de<br>expiración | V                     | er  |

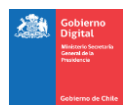

# c) Ingresar datos en formulario, para solicitar Certificado de Firma Electrónica Avanzada

| Sisten<br>Taller FE/ | na de Solicitud de Firma El | ectrónica                              |                                 | 🧘 Patri                              | cia Lissette Meynet Donoso 🌱 | ٢ |
|----------------------|-----------------------------|----------------------------------------|---------------------------------|--------------------------------------|------------------------------|---|
| =                    | Menú                        | Nueva Solicitud d                      | e Certificado                   | Completar campos                     |                              |   |
| =                    | Mis certificados            |                                        |                                 | del formulario                       |                              |   |
| =                    | Certificación               | Nombre                                 | Patricia Lissette Meynet Donoso |                                      |                              |   |
| =                    | Gestión de Usuarios         | RUT                                    | 9.282.994-4                     |                                      |                              |   |
|                      |                             | Correo<br>electrónico<br>institucional | patricia.meynet@corfo.cl        |                                      |                              |   |
|                      |                             | Organismo                              | Taller FEA Instituciones        |                                      |                              |   |
|                      |                             | Entidad                                | Taller FEA                      |                                      |                              |   |
|                      |                             | Cargo                                  | Funcionario                     | $\downarrow$                         |                              |   |
|                      |                             | Propósito del<br>certificado           | Propósito General               |                                      | - 1                          |   |
|                      |                             | Teléfonos                              | +56994240323 ×<br>Pruebe 2      |                                      | 1                            | 1 |
|                      |                             |                                        | ← Volver Solicitar certificado  | o digital 🖸 🚺 Notificar errores de e | latos 🛦                      |   |
|                      |                             |                                        | Versión: 2.3.2                  |                                      |                              |   |

# d) Notificar errores en los datos del solicitante de un certificado

| Sistem<br>Taller FEA | a de Solicitud de Firma Ele | ectrónica                              |                                          | L Patricia Lissette Meynet Donoso 🗙 | • • |
|----------------------|-----------------------------|----------------------------------------|------------------------------------------|-------------------------------------|-----|
|                      | Menú                        | Nueva Solicitud d                      | e Certificado                            |                                     |     |
|                      | Mis certificados            |                                        |                                          |                                     |     |
|                      | Certificación               | Nombre                                 | Patricia Lissette Meynet Donoso          | Pinchar aquí, si detecta            |     |
|                      | Gestión de Usuarios         | RUT                                    | 9.282.994-4                              | erroresen losdatos                  |     |
|                      |                             | Correo<br>electrónico<br>institucional | patricia.meynet@corfo.cl                 |                                     |     |
|                      |                             | Organismo                              | Taller FEA Instituciones                 |                                     |     |
|                      |                             | Entidad                                | Taller FEA                               |                                     |     |
|                      |                             | Cargo                                  | Funcionario                              |                                     |     |
|                      |                             | Propósito del<br>certificado           | Propósito General                        | -                                   | 1   |
|                      |                             | Teléfonos                              | +56994240323 ×<br>Prueba 2               |                                     |     |
|                      |                             |                                        | ← Volver Solicitar certificado digital Ω | Notificar errores de datos 🛦        |     |
|                      |                             |                                        | Versión 2.3.2                            |                                     |     |

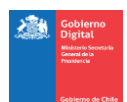

## e) Especificar errores en los datos y notificarlos

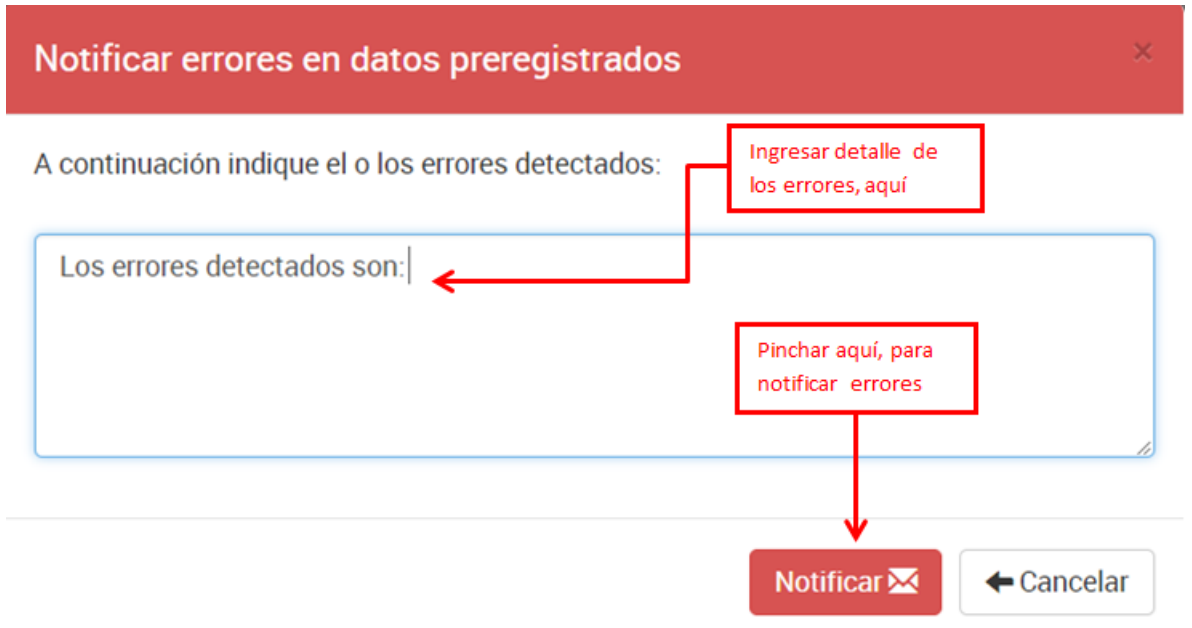

## f) Mensaje de confirmación de transacción realizada

Operación exitosa

Se ha enviado satisfactoriamente la notificación.

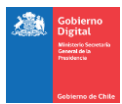

# g) Solicitar Certificado de Firma Electrónica Avanzada

| Sisten<br>Taller FEA | na de Solicitud de Firma El | ectrónica                              |                                 | 👤 Patricia Lissette Meynet                  | Donoso 👻 🛛 🕲 |
|----------------------|-----------------------------|----------------------------------------|---------------------------------|---------------------------------------------|--------------|
| =                    | Menú                        | Nueva Solicitud d                      | e Certificado                   |                                             |              |
| =                    | Mis certificados            |                                        |                                 |                                             |              |
| =                    | Certificación               | Nombre                                 | Patricia Lissette Meynet Donoso |                                             |              |
| =                    | Gestión de Usuarios         | RUT                                    | 9.282.994-4                     | Solicitor cortificado aquí, si              |              |
|                      |                             | Correo<br>electrónico<br>institucional | patricia.meynet@corfo.cl        | los datos están correctos                   |              |
|                      |                             | Organismo                              | Taller FEA Instituciones        |                                             |              |
|                      |                             | Entidad                                | Taller FEA                      |                                             |              |
|                      |                             | Cargo                                  | Funcionario                     |                                             |              |
|                      |                             | Propósito del<br>certificado           | Propósito General               |                                             | • 💼          |
|                      |                             | Teléfonos                              | +56994240323 ×<br>Prueba 2      | •                                           |              |
|                      |                             |                                        | ← Volver Solicitar certificad   | do digital 🗖 📗 Notificar errores de datos 🛦 |              |
|                      |                             |                                        | Versión: 2.3.2                  |                                             |              |

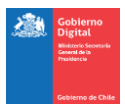

#### h) Aceptar términos y condiciones para la solicitud de certificado

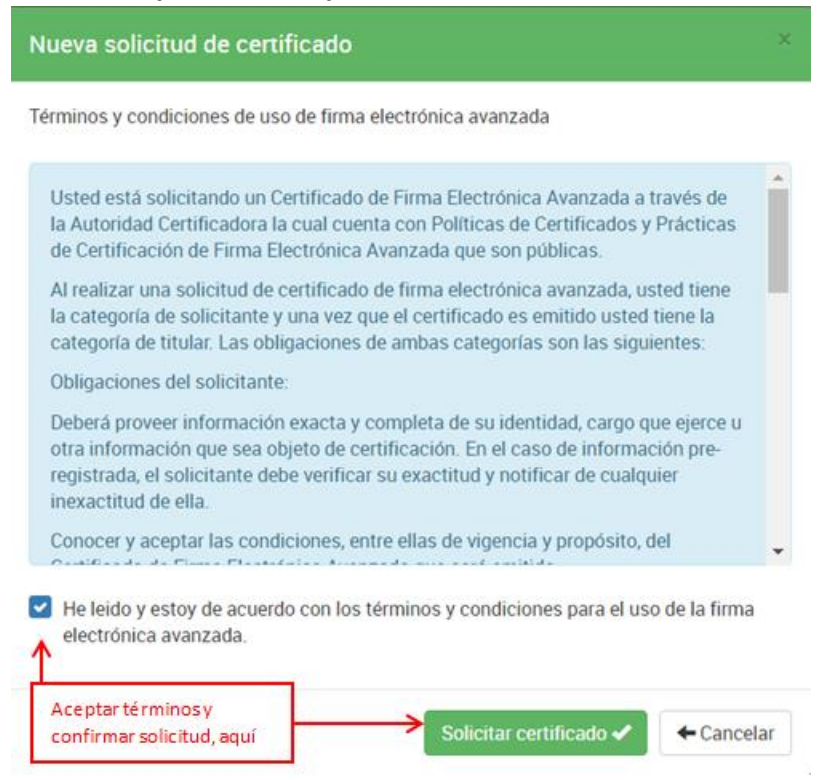

#### i) Revisar solicitud de certificado

| Sisten<br>Taller FE/ | na de Solicitud de Firma El | ectrónica                    | Vali                | idar aquí solicitu  | d                 | L Patricia Lissette Meynet ( | Donoso 👻 🛛 🤇 |
|----------------------|-----------------------------|------------------------------|---------------------|---------------------|-------------------|------------------------------|--------------|
|                      | Menú                        | Mis certificados             | de                  | certificado         |                   |                              |              |
|                      | Mis certificados            |                              |                     |                     |                   |                              |              |
|                      | Certificación               | Disponibles Canc             | elados 🛈 🛛 Revocado | Pendientes          |                   |                              |              |
|                      | Gestión de Usuarios         | Nueva solicitud +            |                     |                     |                   | 1-1 de 1 🔹 🤇                 | > 🔻          |
|                      | Gestión de Certificados     | Correo electrónico           | Propósito           | Tipo de certificado | Fecha de creación | Fecha de expiración          | Ver          |
|                      |                             | patricia.meynet@corfo.<br>cl | Propósito General   | Atendido            | 20/06/18 12:58:17 | 19/06/20 12:58:17            | ۲            |

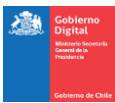

# 3.2 Configurar OTP (Segundo Factor)

# a) Bandeja Mis Certificados

| Sisten | na de Solicitud de Firma El | lectrónica                   |                    |                     |                   | L Patricia Lissette Meynet D | ionoso 👻 🛛 🔿 |
|--------|-----------------------------|------------------------------|--------------------|---------------------|-------------------|------------------------------|--------------|
| =      | Menú                        | Mis certificados             | Ingresar a         |                     |                   |                              |              |
| =      | Mis certificados            |                              | esta bandeja       |                     |                   |                              |              |
| =      | Certificación               | Disponibles Canc             | elados 🛛 Revocados | Pendientes          |                   |                              |              |
|        | Gestión de Usuarios         | Nueva solicitud 🕂            |                    |                     |                   | 1-1 de 1 🔹 <                 | > Ŧ          |
|        | Gestión de Certificados     | Correo electrónico           | Propósito          | Tipo de certificado | Fecha de creación | Fecha de expiración          | Ver          |
|        |                             | patricia.meynet@corfo.<br>cl | Propósito General  | Atendido            | 20/06/18 12:58:17 | 19/06/20 12:58:17            | •            |

### b) Validar información de la solicitud de certificado

| Sistem<br>Taller FEA | na de Solicitud de Firma El | ectrónica                    |                      | <b>.</b> .          |                   | Lessette Meynet     | Donoso 🕶 🛛 🕲 |
|----------------------|-----------------------------|------------------------------|----------------------|---------------------|-------------------|---------------------|--------------|
| =                    | Menú                        | Mis certificados             | Revisar esta         |                     | Consultar el de   | etalle              |              |
|                      | Mis certificados            |                              | pestana              | ↓ ↓                 | del certificado,  | , aquí              |              |
|                      | Certificación               | Disponibles Cano             | elados 🚯 🔹 Revocados | Pendientes          |                   |                     |              |
| =                    | Gestión de Usuarios         | Nueva solicitud +            |                      |                     |                   | 1-1 de 1 🔹 <        | > 🔻 🔻        |
| =                    | Gestión de Certificados     | Correo electrónico           | Propósito            | Tipo de certificado | Fecha de creación | Fecha de expiración | Ver          |
|                      |                             | patricia.meynet@corfo.<br>cl | Propósito General    | Atendido            | 20/06/18 12:58:17 | 19/06/20 12:58:17   | ۲            |

## c) Revisar Código QR Segundo Factor

| Sisten | na de Solicitud de Firma Ele | ectrónica                                   |                             |                 |          | 💄 Patricia Lissette Meynet Donoso 🌱 🛛 🔇 |
|--------|------------------------------|---------------------------------------------|-----------------------------|-----------------|----------|-----------------------------------------|
| =      | Menú                         | Detalle del Certificado                     |                             | Pinchar aquí,   |          |                                         |
|        | Mis certificados             |                                             |                             | para ver        | código   |                                         |
| =      | Certificación                | Detalle del usuario                         |                             |                 |          | ^                                       |
| =      | Gestión de Usuarios          | RUT                                         | 9.282.994-4                 |                 |          |                                         |
| =      | Gestión de Certificados      | Nombre completo                             | Patricia Lissette Meynet [  | )onoso          |          |                                         |
|        |                              | Mecanismo de Acceso a<br>Operación de Firma | Validación con Segundo F    | actor           |          |                                         |
|        |                              | Estado                                      | En proceso de certificació  | n               |          |                                         |
|        |                              |                                             |                             | · · · · ·       | <u> </u> | ]                                       |
|        |                              | Volver     Cancelar solicitud               | de certificación 🖉 🛛 Ver có | figo QR Segundo | Factor 器 |                                         |

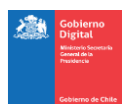

d) Obtener Código QR Segundo Factor

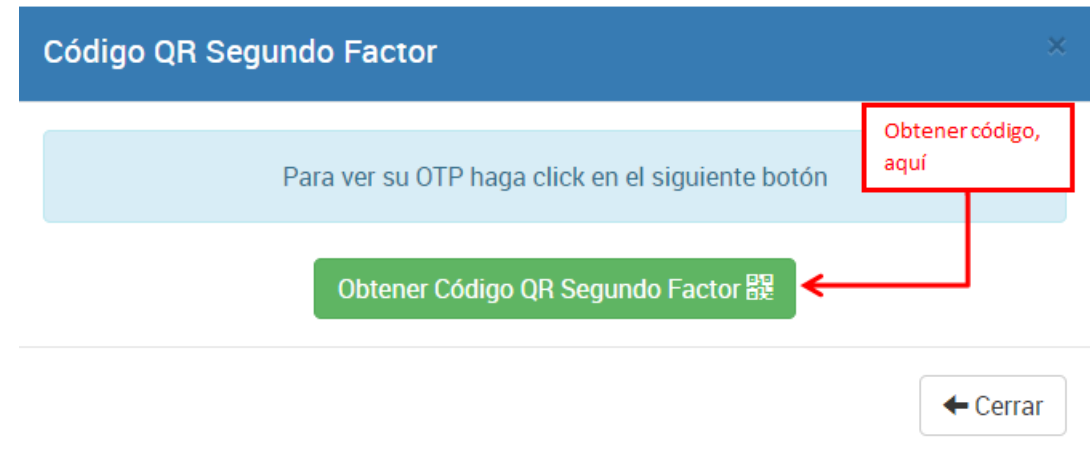

## e) Visualizar Código QR Segundo factor para escanearlo

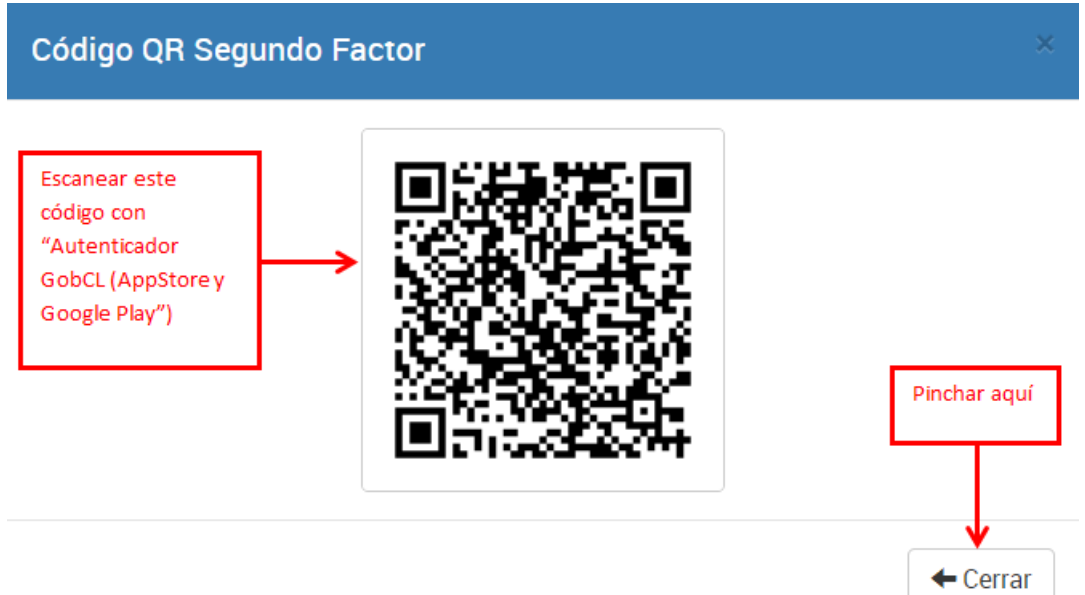

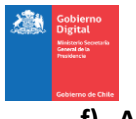

# f) Autenticador

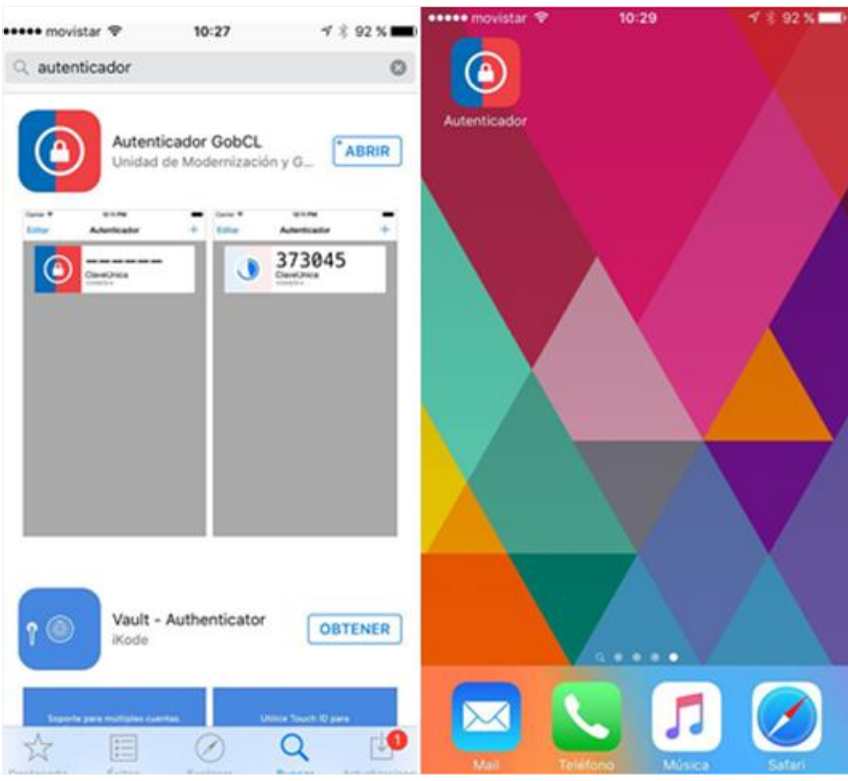

| ••••• movistar 🕈 | 10:29        | √ \$ 92% <b>■</b> • | ••••• movistar 🕏 | 08:51                                       | ۰ 🕈 🕸 🕸 🗣 🛞 |
|------------------|--------------|---------------------|------------------|---------------------------------------------|-------------|
| Editar           | Autenticador |                     | Editar           | Autenticador                                | 器           |
|                  |              |                     | ٢                | registroCertifica<br>kinalef@minsegpres.gob | idos<br>d   |
|                  |              |                     |                  |                                             |             |
|                  |              |                     |                  |                                             |             |
|                  |              | novistar 🏾 🖉 🛛 🕯    | i:54 ⊕ 1/ 1 94   | 5 % <b></b> +                               |             |

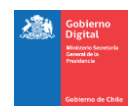

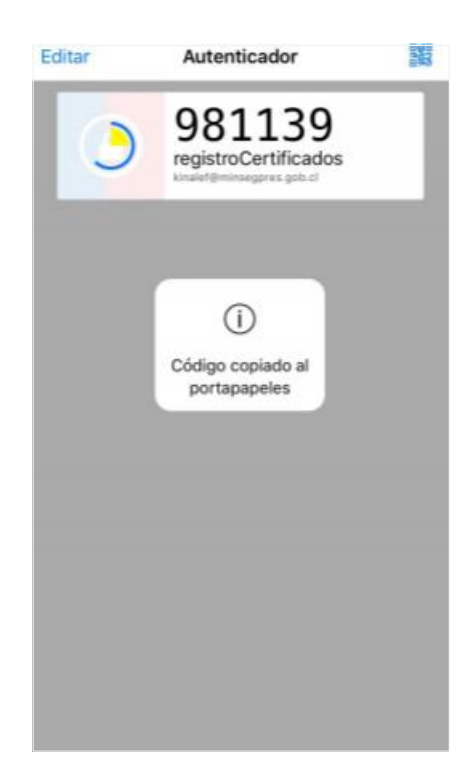

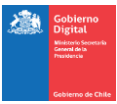

# 3.3 Auto-certificación y Certificación de terceros

# a) Bandeja Certificación

| Sisten | na de Solicitud de Firma Electraria General de La Presidencia | ctrónica                           |                    | 💄 Judith Yazmin Guerrero Pereira 🛩 |                   |                     |     |  |  |
|--------|---------------------------------------------------------------|------------------------------------|--------------------|------------------------------------|-------------------|---------------------|-----|--|--|
| =      | Menú                                                          | Certificación de Firma Electrónica |                    | Ingresar a es                      | Ingresar a esta   |                     |     |  |  |
| =      | Mis certificados                                              |                                    |                    | bandeja                            |                   |                     |     |  |  |
| =      | Certificación                                                 | Por certificar Certi               | ficados Rechazados |                                    |                   |                     |     |  |  |
| =      | Gestión de Usuarios                                           |                                    |                    |                                    |                   | 1-2 de 2 🔹 <        | > 🔻 |  |  |
|        | Gestión de Certificados                                       | Nombre                             | Propósito          | Tipo de certificado                | Fecha de creación | Fecha de expiración | Ver |  |  |
| =      | Gestión de Organismos                                         | Judith Yazmín Guerrero<br>Pereira  | Propósito General  | Atendido                           | 21/06/18 13:43:19 | 21/06/21 13:43:19   | ۲   |  |  |
| =      | Gestión de Entidades                                          | Francisco Javier                   | Propósito General  | Atendido                           | 15/06/18 15:26:56 | 15/06/19 15:36:00   | •   |  |  |
| =      | Gestión de Propósitos                                         | Miveros Díaz                       |                    |                                    |                   |                     |     |  |  |
|        |                                                               |                                    |                    |                                    |                   |                     |     |  |  |

# b) Revisar solicitud de certificación

| Sisten<br>Subsecre | na de Solicitud de Firma Ele<br>taria General de La Presidencia | ectrónica                         |                                    |                     |            |                   | L Judith Yazmín Guerrero | Pereira 🌱 🛛 🔿 |
|--------------------|-----------------------------------------------------------------|-----------------------------------|------------------------------------|---------------------|------------|-------------------|--------------------------|---------------|
| =                  | Menú                                                            | Certificación de Firma            | Certificación de Firma Electrónica |                     |            | Consultar detalle |                          |               |
| =                  | Mis certificados                                                | V                                 |                                    | pestaña             |            | del o             | ertificado, aquí         |               |
| =                  | Certificación                                                   | Por certificar Certi              | ficados Rechazados                 |                     |            |                   |                          |               |
|                    | Gestión de Usuarios                                             |                                   |                                    |                     |            |                   | 1-2de 2 🔻 🔨              | > , 7         |
|                    | Gestión de Certificados                                         | Nombre                            | Propósito                          | Tipo de certificado | Fecha de o | reación           | Fecha de expiración      | Ver           |
|                    | Gestión de Organismos                                           | Judith Yazmín Guerrero<br>Pereira | Propósito General                  | Atendido            | 21/06/18   | 13:43:19          | 21/06/21 13:43:19        | ۲             |
|                    | Gestión de Entidades                                            | Francisco Javier                  | Propósito General                  | Atendido            | 15/06/18   | 5:26:56           | 15/06/19 15:36:00        | ۲             |
|                    | Gestión de Propósitos                                           | Riveros Díaz                      |                                    |                     |            |                   |                          |               |
|                    |                                                                 |                                   |                                    |                     |            |                   |                          |               |

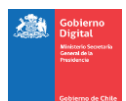

# c) Revisar datos del certificado y certificar

| Sister | na de Solicitud de Firma El<br>toris General de La Presidencia | ectrónica                                   |                                                 |          | 💄 Judith Yanmin Gu | errero Pereira 🌱 | ¢ |
|--------|----------------------------------------------------------------|---------------------------------------------|-------------------------------------------------|----------|--------------------|------------------|---|
| •      | Menú                                                           | Detalle del Certificado                     |                                                 |          |                    |                  |   |
| =      | Mis centricados                                                |                                             |                                                 | _        |                    |                  | _ |
| •      | Centhcación                                                    | Detalle del usuario                         |                                                 |          |                    | · · ·            | • |
| •      | Gestión de Usuarios                                            | RUT                                         | 14 614 199-4                                    | Certific | ar aquí            |                  |   |
| •      | Cestión de Certificados                                        | Nombre completo                             | Judith Yazmin Guerrero Pereira                  |          |                    |                  |   |
| 2      | Gestión de Organismos<br>Gestión de Emidades                   | Mecanismo de Acceso a<br>Operación de Firma | Validación con Segundo Factor                   |          |                    |                  |   |
|        | Gestión de Propósitos                                          | Estado                                      | En proceso de certificación                     |          |                    |                  |   |
| =      | Gestión de Hances                                              |                                             |                                                 |          |                    |                  |   |
| •      | Gestión de Aplicaciones                                        | Detaile Firma Electronica Avanza            | <u>da</u>                                       |          |                    | ^                | 4 |
| -      | a de Solo ital de Farra                                        | Nombre titular                              | Judith Yazmin Guerrero Pereira                  |          |                    |                  |   |
|        |                                                                | Número de serie                             | 84657702805509743                               |          |                    |                  |   |
|        |                                                                | Valido desde                                | 21/06/18 13:43:19                               |          |                    |                  |   |
|        |                                                                | Válido hesta                                | 21/06/21 13:43:19                               |          |                    |                  |   |
|        |                                                                | Clave pública                               | Para ver haga click aquí 🖉                      |          |                    |                  |   |
|        |                                                                | FingerPrint                                 | Para ver haga click aquí 🖉                      |          |                    |                  |   |
|        |                                                                | Organismo                                   | Ministerio Secretaria General de la Presidencia |          |                    |                  |   |
|        |                                                                | Cargo                                       | Funcionario                                     |          |                    |                  |   |
|        |                                                                | Email                                       | judith guerrero@corfo.cl                        |          |                    |                  |   |
|        |                                                                |                                             |                                                 |          | •                  |                  |   |
|        |                                                                | + Volver Certificar 🗸 🖪                     | chazar 🗙 🛛 Descargar Certificado 🔶              |          |                    |                  |   |
|        |                                                                |                                             |                                                 |          |                    |                  | _ |

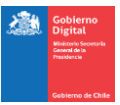

#### d) Aceptar certificación de Firma Electrónica Avanzada

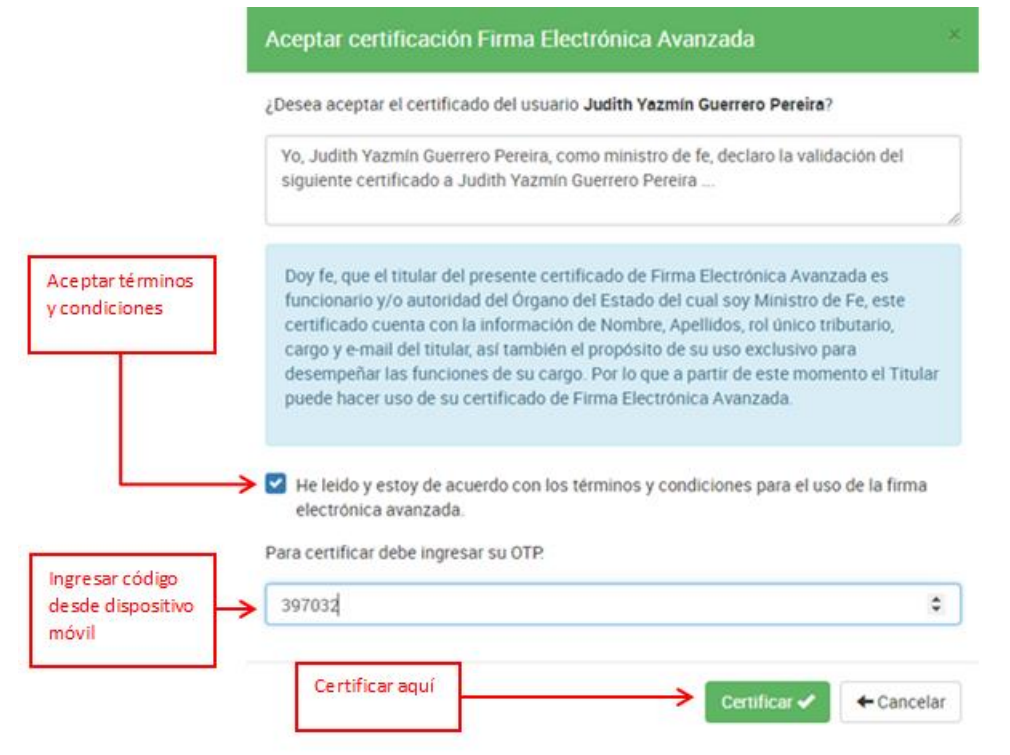

#### e) Validar certificación realizada

| Sister | ma de Solicitud de Firma Electrónica<br>Intaria General de La Presidencia |                                   |                                    |                     |                   | 💄 Judith Yazmin Guerrero Pereira 🌱 |     |  |
|--------|---------------------------------------------------------------------------|-----------------------------------|------------------------------------|---------------------|-------------------|------------------------------------|-----|--|
| =      | Menú                                                                      | Certificación de Firma E          | Certificación de Firma Electrónica |                     | ar certificación, |                                    |     |  |
| =      | Mis certificados                                                          |                                   | /                                  | aquí                |                   |                                    |     |  |
| =      | Certificación                                                             | Por certificar Certifi            | cados Rechazados                   |                     |                   | -                                  |     |  |
| =      | Gestión de Usuarios                                                       |                                   |                                    |                     |                   | 1-1 de 1 🔹 <                       | > ¥ |  |
|        | Gestión de Certificados                                                   | Nombre                            | Propósito                          | Tipo de certificado | Fecha de creación | Fecha de expiración                | Ver |  |
| =      | Gestión de Organismos                                                     | Judith Yazmín Guerrero<br>Pereira | Propósito General                  | Atendido            | 21/06/18 13:43:19 | 21/06/21 13:43:19                  | ۲   |  |
|        | Gestión de Entidades                                                      | L                                 |                                    |                     |                   |                                    |     |  |

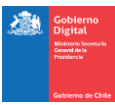

# 3.4 Rechazo de solicitud de certificado

# a) Bandeja Certificación

| Sisten | na de Solicitud de Firma El<br>taria General de La Presidencia | ectrónica                          |                   | 🤱 Judith Yazmin Guerrero Pereira 🗙 🛛 🕻 |                   |                     |       |
|--------|----------------------------------------------------------------|------------------------------------|-------------------|----------------------------------------|-------------------|---------------------|-------|
| =      | Menú                                                           | Certificación de Firma Electrónica |                   | Ingresar a esta                        |                   |                     |       |
| =      | Mis certificados                                               |                                    |                   | bandeja                                |                   |                     |       |
|        | Certificación                                                  | Por certificar Certifica           | dos Rechazados    |                                        |                   |                     |       |
|        | Gestión de Usuarios                                            |                                    |                   |                                        |                   | 1-1 de 1 🝷 🔇        | · > Y |
| =      | Gestión de Certificados                                        | Nombre                             | Propósito         | Tipo de certificado                    | Fecha de creación | Fecha de expiración | Ver   |
| =      | Gestión de Organismos                                          | Francisco Javier Riveros<br>Díaz   | Propósito General | Atendido                               | 15/06/18 15:26:56 | 15/06/19 15:36:00   | ۲     |
|        | Gestión de Entidades                                           |                                    |                   |                                        |                   |                     |       |

# b) Revisar solicitud de certificación

| Sister | na de Solicitud de Firma El<br>taria General de La Presidencia | ectrónica                        |                   |                     |                   | 💄 Judith Yazmin Guerrero Pereira 🌱 |       |  |  |
|--------|----------------------------------------------------------------|----------------------------------|-------------------|---------------------|-------------------|------------------------------------|-------|--|--|
| =      | Menú                                                           | Certificación de Firma Ele       | ctrónica          | Revisar esta        | Cons              | sultar detalle                     |       |  |  |
| =      | Mis certificados                                               | V                                |                   | pestaña             | del               | certificado, aquí                  |       |  |  |
| =      | Certificación                                                  | Por certificar Certifica         | dos Rechazados    |                     |                   |                                    |       |  |  |
| =      | Gestión de Usuarios                                            |                                  |                   |                     |                   | 1 - 1 de 1 👻                       | < > 🔻 |  |  |
| =      | Gestión de Certificados                                        | Nombre                           | Propósito         | Tipo de certificado | Fecha de creación | Fecha de expiración                | ¥     |  |  |
| =      | Gestión de Organismos                                          | Francisco Javier Riveros<br>Díaz | Propósito General | Atendido            | 15/06/18 15:26:56 | 15/06/19 15:36:00                  | ۲     |  |  |
| =      | Gestión de Entidades                                           |                                  |                   |                     |                   |                                    |       |  |  |

# c) Rechazar solicitud de certificación

| Sisten | na de Solicitud de Firma El<br>taria teneral de La Presidencia | ectrónica                          |                                                 | 🧘 Judith Vapmin Guerrero Pereira 🌱 🛛 🔿 |  |  |  |
|--------|----------------------------------------------------------------|------------------------------------|-------------------------------------------------|----------------------------------------|--|--|--|
|        | Menú                                                           | Detalle del Certificado            |                                                 |                                        |  |  |  |
|        | Mis conificados                                                |                                    |                                                 |                                        |  |  |  |
|        | Certificación                                                  | Detalle del usuario                |                                                 | ·                                      |  |  |  |
| •      | Gestión de Usuarios                                            | RUT                                | 15.716.556-9                                    |                                        |  |  |  |
| •      | Gestión de Certificados                                        | Nombre completo                    | Francisco Javier Riveros Díaz                   | Rechazar                               |  |  |  |
| •      | Gestión de Organismos                                          | Mecanismo de Acceso a Operación    | Validación con Segundo Factor                   | solicitud, aquí                        |  |  |  |
| •      | Gestión de Entidades                                           | de Firma                           |                                                 |                                        |  |  |  |
| •      | Gestión de Propósitos                                          | Estado                             | En proceso de certificación                     |                                        |  |  |  |
| -      | Castida da Roacas                                              | Auto Com District Lances           |                                                 |                                        |  |  |  |
|        |                                                                | Detaile Firma Electronica Avanzada |                                                 | ~                                      |  |  |  |
|        |                                                                | Nombre titular                     | Francisco Javier Riveros Díaz                   |                                        |  |  |  |
|        |                                                                | Número de serie                    | 8393173892813032187                             |                                        |  |  |  |
|        |                                                                | Válido deode                       | 15/06/18 15:26:56                               |                                        |  |  |  |
|        |                                                                | Valido hasta                       | 15/06/19 15.36.00                               |                                        |  |  |  |
|        |                                                                | Ciava pública                      | Breaver bana click and R                        |                                        |  |  |  |
|        |                                                                |                                    |                                                 |                                        |  |  |  |
|        |                                                                | FingerPrint                        | Para ver haga click aqui 🧬                      |                                        |  |  |  |
|        |                                                                | Organismo                          | Ministerio Secretaria General de la Presidencia |                                        |  |  |  |
|        |                                                                | Cargo                              | Asesor                                          |                                        |  |  |  |
|        |                                                                | Email                              | fmveros@cligital.gob.cl                         |                                        |  |  |  |
|        |                                                                |                                    | /                                               |                                        |  |  |  |
|        |                                                                | ← Volver Certificar ✔ Rechaza      | 🗙 Descargar Certificado 💠                       |                                        |  |  |  |
|        |                                                                |                                    |                                                 |                                        |  |  |  |
|        |                                                                |                                    |                                                 |                                        |  |  |  |

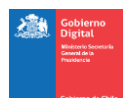

## d) Confirmar rechazo de certificación de Firma Electrónica Avanzada

| Rechazo Certificación Firma Electrónica Avanza                                                                  | ada ×                                            |
|----------------------------------------------------------------------------------------------------|--------------------------------------------------|
| ¿Desea rechazar el certificado del usuario <b>Francisco Javier R</b>                                            | liveros Día <mark>z</mark> ?                     |
| Escriba el motivo del rechazo                                                                                   | Ingresar motivo<br>de rechazo en<br>esta sección |
| <ul> <li>Con el presente acto se está rechazando la solicitud de c</li> <li>indicados anteriormente.</li> </ul> | ertificado por los motivos                       |
| Aceptar y confirmar<br>rechazo                                                                                  | echazar 🗙 🗲 Cancelar                             |

# e) Mensaje de confirmación de transacción realizada

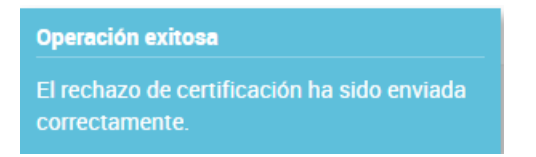

#### f) Validar rechazo de solicitud de certificación

| Sisten | Sistema de Solicitud de Firma Electrónica<br>ubsecretaria General de La Presidencia |                                  |                   | Validar rechazo     |                   | 💄 Judith Yazmin Guerrero Pereira 🌱 |     |  |
|--------|-------------------------------------------------------------------------------------|----------------------------------|-------------------|---------------------|-------------------|------------------------------------|-----|--|
| =      | Menú                                                                                | Certificación de Firma Ele       | ectrónica         | aquí                | <i>`</i>          |                                    |     |  |
|        | Mis certificados                                                                    |                                  | •                 |                     |                   |                                    |     |  |
| =      | Certificación                                                                       | Por certificar Certifica         | idos Rechazados   |                     |                   |                                    |     |  |
| =      | Gestión de Usuarios                                                                 |                                  |                   |                     |                   | 1-1 de 1 🔹 🔨                       |     |  |
| =      | Gestión de Certificados                                                             | Nombre                           | Propósito         | Tipo de certificado | Fecha de creación | Fecha de expiración                | Ver |  |
| =      | Gestión de Organismos                                                               | Francisco Javier Riveros<br>Díaz | Propósito General | Atendido            | 15/06/18 15:26:56 | 15/06/19 15:36:00                  | •   |  |
|        | Gestión de Entidades                                                                |                                  |                   |                     |                   |                                    |     |  |

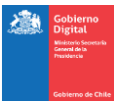

# 3.5 Revocación de certificado propio

# a) Bandeja Mis certificados

| Sisten | ema de Solicitud de Firma Electrónica<br>cretaria General de La Presidencia |                          |                   |            |             |                   | 💄 Judith Yazmin Guerrero Pereira 🌱 |     |  |
|--------|-----------------------------------------------------------------------------|--------------------------|-------------------|------------|-------------|-------------------|------------------------------------|-----|--|
| =      | Menú                                                                        | Mis certificados         |                   | - F        |             |                   |                                    |     |  |
| =      | Mis certificados                                                            |                          |                   |            | Ingresar    | a esta            |                                    |     |  |
|        | Certificación                                                               | Disponibles Cancelad     | os 🛛 Revocados    | Pendientes | bandeja     |                   |                                    |     |  |
|        | Gestión de Usuarios                                                         | Nueva solicitud 🕂        |                   |            |             |                   | 1 - 1 de 1 👻 <                     | > ¥ |  |
| =      | Gestión de Certificados                                                     | Correo electrónico       | Propósito         | Tipo de    | certificado | Fecha de creación | Fecha de expiración                | Ver |  |
|        | Gestión de Organismos                                                       | judith.guerrero@corfo.cl | Propósito General | Atendid    | D           | 21/06/18 13:43:19 | 21/06/21 13:43:19                  |     |  |
| =      | Gestión de Entidades                                                        |                          |                   |            |             |                   |                                    |     |  |

# b) Revisar información del certificado

| Sister | Sistema de Solicitud de Firma Electrónica<br>subsecretaria General de La Presidencia |                          | and the second    |                     | 🧘 Judith Yazmin Guerrero Pereira 🛩 |                     |          |  |
|--------|--------------------------------------------------------------------------------------|--------------------------|-------------------|---------------------|------------------------------------|---------------------|----------|--|
| =      | Menú                                                                                 | Mis certificados         | Validar certif    | cado                | Con                                | Consultar detalle   |          |  |
| =      | Mis certificados                                                                     | <b>V</b>                 | aqui              |                     | del                                | certificado, aquí   |          |  |
|        | Certificación                                                                        | Disponibles Cancelado    | os 🕴 Revocados P  | endientes           |                                    |                     |          |  |
| =      | Gestión de Usuarios                                                                  | Nueva solicitud 🕂        |                   |                     |                                    | 1 - 1 de 1 👻 <      | > ¥      |  |
|        | Gestión de Certificados                                                              | Correo electrónico       | Propósito         | Tipo de certificado | Fecha de creación                  | Fecha de expiración | <b>*</b> |  |
|        | Gestión de Organismos                                                                | judith.guerrero@corfo.cl | Propósito General | Atendido            | 21/06/18 13:43:19                  | 21/06/21 13:43:19   | •        |  |
|        | Gestión de Entidades                                                                 |                          |                   |                     |                                    |                     |          |  |

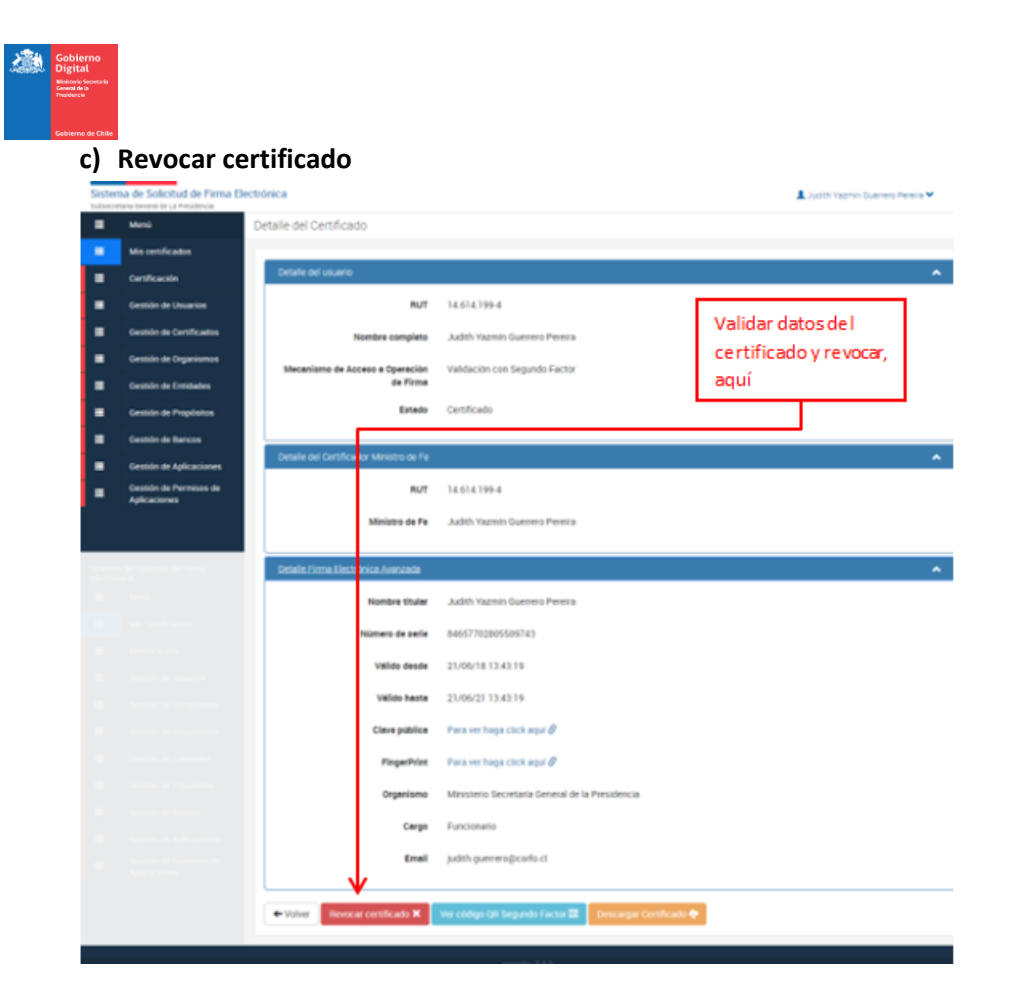

### d) Confirmar Revocación de Firma Electrónica Avanzada

| Revocación de Firma Electrónica Avanzada                                                                    | ×                |
|----------------------------------------------------------------------------------------------------|------------------|
| Usted está revocando el certificado del usuario Judith Yazmín con fecha de emisión 21/06/18 13:43:19 horas. | Guerrero Pereira |
| Seleccione un motivo de revocación:                                                                         | de revocación    |
| Actualización de datos                                                                                      |                  |
| <ul> <li>anteriormente.</li> </ul>                                                                          | is muicados      |
| Aceptar revocación<br>y confirmar Revocar                                                                   | Cancelar         |

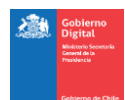

# e) Mensajes de confirmación de transacción realizada

| Sisten | na de Solicitud de Firma El<br>taria General de La Presidencia | 🤱 Judith Yazmin Guerrero Pereira 🌱 🛛 |                                               |                     |                   |                                                                              |  |
|--------|----------------------------------------------------------------|--------------------------------------|-----------------------------------------------|---------------------|-------------------|------------------------------------------------------------------------------|--|
| =      | Menú Mis certificados                                          |                                      |                                               |                     |                   | Solicitud de revocación realizada                                            |  |
| =      | Mis certificados                                               |                                      |                                               |                     |                   | Su solicitud de revocación de certificado ha<br>sido realizado exitosamente. |  |
| =      | Certificación                                                  | Disponibles Cancelad                 | Disponibles Cancelados 🔮 Revocados Pendientes |                     |                   |                                                                              |  |
| =      | Gestión de Usuarios                                            | Nueva solicitud +                    |                                               |                     |                   | Operación exitosa                                                            |  |
| =      | Gestión de Certificados                                        | Correo electrónico                   | Propósito                                     | Tipo de certificado | Fecha de creación | La solicitud de revocación ha sido enviada.                                  |  |
| =      | Gestión de Organismos                                          | judith.guerrero@corfo.cl             | Propósito General                             | Atendido            | 21/06/18 13:43:19 | 21/06/21 13:43:19                                                            |  |
|        | Gestión de Entidades                                           |                                      |                                               |                     |                   |                                                                              |  |

### f) Validar revocación realizada

| Sisten | Sistema de Solicitud de Firma Electrónica<br>ubsecritaria General de La Presidencia |                          |                   | Validar revocación  |                   | 🤱 Judith Yazmin Guerrero Pereira 🌱 🛛 🕻 |     |  |
|--------|-------------------------------------------------------------------------------------|--------------------------|-------------------|---------------------|-------------------|----------------------------------------|-----|--|
|        | Menú                                                                                | Mis certificados         |                   | en esta pesta       | ña                |                                        |     |  |
|        | Mis certificados                                                                    |                          | <b>•</b>          |                     |                   |                                        |     |  |
| =      | Certificación                                                                       | Disponibles Cancelad     | os 🜒 Revocados    | Pendientes          |                   |                                        |     |  |
|        | Gestión de Usuarios                                                                 | Nueva solicitud 🕂        |                   |                     |                   | 1 - 1 de 1 🕒 🤟                         | > ¥ |  |
| =      | Gestión de Certificados                                                             | Correo electrónico       | Propósito         | Tipo de certificado | Fecha de creación | Fecha de expiración                    | Ver |  |
| =      | Gestión de Organismos                                                               | judith.guerrero@corfo.cl | Propósito General | Atendido            | 21/06/18 13:43:19 | 21/06/21 13:43:19                      | •   |  |
|        | Gestión de Entidades                                                                |                          |                   |                     |                   |                                        |     |  |

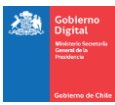

# 3.6 Registrar Número de Teléfono

# a) Bandeja Mis certificados

| Sisten | na de Solicitud de Firma E | lectrónica         |                   |                   |                      | L Patricia Lissette Me | eynet Donoso 👻 🛛 🤇 |
|--------|----------------------------|--------------------|-------------------|-------------------|----------------------|------------------------|--------------------|
| =      | Menú                       | Mis certificados   |                   | Ingres            | ar a esta<br>ja      |                        |                    |
| =      | Mis certificados           |                    |                   |                   |                      |                        |                    |
| =      | Certificación              | Disponibles Cance  | lados 🕴 Revocados | Pendientes        |                      |                        |                    |
| =      | Gestión de Usuarios        | Nueva solicitud 🕂  |                   |                   |                      | 0 - 0 de 0 🔹           | < > 🔻              |
| =      | Gestión de Certificados    | Correo electrónico | Propósito         | Tipo de certifica | do Fecha de creación | Fecha de expiración    | Ver                |
|        |                            |                    |                   |                   |                      |                        |                    |

# b) Menú de configuración

| istema de Solicitud de Firma Electrónica |                         |                    |                   |                     | )inchar aguí      | 1 Patricia Lissette Meynet Donoso 🌱 |     |  |
|------------------------------------------|-------------------------|--------------------|-------------------|---------------------|-------------------|-------------------------------------|-----|--|
| •                                        | Menú                    | Mis certificados   |                   | í                   | ninchar aqui      | Configuración                       |     |  |
|                                          | Mis certificados        |                    |                   |                     |                   |                                     |     |  |
|                                          | Certificación           | Disponibles Cance  | lados 🛛 Revocados | Pendientes          |                   |                                     |     |  |
|                                          | Gestión de Usuarios     | Nueva solicitud 🕂  |                   |                     |                   | 0-0 de 0 🗸 <                        | >   |  |
|                                          | Castión de Pertificados | Correo electrónico | Propósito         | Tipo de certificado | Fecha de creación | Fecha de expiración                 | Ver |  |

# c) Agregar número telefónico

| Sisterr<br>Taller FEA | na de Solicitud de Firma Ele | 💄 Patricia Lissette Meynet Donoso 🌱 | O                                     |                     |   |  |
|-----------------------|------------------------------|-------------------------------------|---------------------------------------|---------------------|---|--|
| •                     | Menú                         | Configuración                       |                                       |                     |   |  |
| •                     | Mis certificados             |                                     |                                       |                     |   |  |
| •                     | Certificación                | Datos del Usuario                   |                                       |                     |   |  |
| •                     | Gestión de Usuarios          | Nombre                              | Patricia Lissette Meynet Donoso       |                     |   |  |
| •                     | Gestión de Certificados      | RUT                                 | 9.282.994-4                           |                     |   |  |
|                       |                              | Correo electrónico                  | patricia.meynet@corfo.cl              | Pinchar aguí para   | 1 |  |
|                       |                              | Teléfonos                           | Agregar teléfono 🕂                    | registrar número de |   |  |
|                       |                              |                                     | No existe ningún teléfono registrado. | teléfono            |   |  |
|                       |                              |                                     |                                       |                     |   |  |

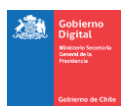

# d) Ingresar datos del teléfono que se registrará

| Agregar teléfono |                                                        | ×      |
|------------------|--------------------------------------------------------|--------|
| Nombre           | Modelo de teléfono                                     |        |
| Número           | ■ • 995546578 ← Ingresar datos                         |        |
|                  | Pinchar aquí, para<br>grabar los datos del<br>teléfono | Cerrar |

e) Mensaje de transacción realizada y validación de número de teléfono ingresado

| Sister<br>Taller FE/ | na de Solicitud de Firma El | ectrónica          |                                                           |                                                           | 1 Patricia Lissette Meynet Donoso 🌱 🛛 🔿                   |                                                           |                                                           |                                                         |                                                 |  |
|----------------------|-----------------------------|--------------------|-----------------------------------------------------------|-----------------------------------------------------------|-----------------------------------------------------------|-----------------------------------------------------------|-----------------------------------------------------------|---------------------------------------------------------|-------------------------------------------------|--|
|                      | Menú                        | Configuración      |                                                           |                                                           | Operación exitosa                                         |                                                           |                                                           |                                                         |                                                 |  |
| =                    | Mis certificados            |                    |                                                           |                                                           | El telefono se ha agregado correctamente.                 |                                                           |                                                           |                                                         |                                                 |  |
|                      | Certificación               | Datos del Usuario  |                                                           | Validar número de                                         |                                                           |                                                           |                                                           |                                                         |                                                 |  |
| •                    | Gestión de Usuarios         | Nombre             | Nombre Patricia Lissette Meynet Donoso teléfono ingresado | Nombre Patricia Lissette Meynet Donoso teléfono ingresado | Nombre Patricia Lissette Meynet Donoso teléfono ingresado | Nombre Patricia Lissette Meynet Donoso teléfono ingresado | Nombre Patricia Lissette Meynet Donoso teléfono ingresado | mbre Patricia Lissette Meynet Donoso teléfono ingresado | Patricia Lissette Meynet Donoso teléfono ingres |  |
|                      | Gestión de Certificados     | RUT                | 9.282.994-4                                               | Ŭ                                                         |                                                           |                                                           |                                                           |                                                         |                                                 |  |
|                      |                             | Correo electrónico | patricia.meynet@corfo.cl                                  |                                                           |                                                           |                                                           |                                                           |                                                         |                                                 |  |
|                      |                             | Teléfonos          | Agregar teléfono +                                        |                                                           |                                                           |                                                           |                                                           |                                                         |                                                 |  |
|                      |                             |                    | +56995546578<br>Nombre: lphone 5                          |                                                           | Eliminar 🛱                                                |                                                           |                                                           |                                                         |                                                 |  |

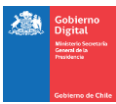

# 3.7 Eliminar Número de Teléfono

### a) Bandeja Mis certificados

| Sistema de Solicitud de Firma Electrónica<br>Taller FEA |                         |                    | Ingrosor a or      | rta                 | 📕 Patricia Lissette Meynet Donoso 🌱 |                     | Ċ     |  |
|---------------------------------------------------------|-------------------------|--------------------|--------------------|---------------------|-------------------------------------|---------------------|-------|--|
| =                                                       | Menú                    | Mis certificados   |                    | bandeja             | sta                                 |                     |       |  |
| =                                                       | Mis certificados        |                    |                    |                     |                                     |                     |       |  |
| =                                                       | Certificación           | Disponibles Canc   | elados 🛛 Revocados | Pendientes          |                                     |                     |       |  |
| =                                                       | Gestión de Usuarios     | Nueva solicitud +  |                    |                     |                                     | 0 - 0 de 0 👻        | < > 🔻 |  |
|                                                         | Gestión de Certificados | Correo electrónico | Propósito          | Tipo de certificado | Fecha de creación                   | Fecha de expiración | Ver   |  |

### b) Menú de configuración

| Sisten | na de Solicitud de Firma El | ectrónica                         | _                   |                   | L Patricia Lissette Meynet Donoso | • 0 |
|--------|-----------------------------|-----------------------------------|---------------------|-------------------|-----------------------------------|-----|
| =      | Menú                        | Mis certificados                  |                     | Pinchar aquí      | Configuración 🌣                   | •   |
| =      | Mis certificados            |                                   |                     |                   |                                   |     |
|        | Certificación               | Disponibles Cancelados 3 Revocado | os Pendientes       |                   |                                   |     |
| =      | Gestión de Usuarios         | Nueva solicitud 🕂                 |                     |                   | 0-0 de 0 🔹 < >                    | Y   |
|        | Gestión de Certificados     | Correo electrónico Propósito      | Tipo de certificado | Fecha de creación | Fecha de expiración V             | er  |
|        |                             |                                   |                     |                   |                                   |     |

# c) Eliminar número telefónico registrado

| Sisten<br>Taller FEA | na de Solicitud de Firma El | ectrónica                             |                                 |  |                                      | 2 Patricia Lissette Me | ynet Donoso 🌱 | ¢ |
|----------------------|-----------------------------|---------------------------------------|---------------------------------|--|--------------------------------------|------------------------|---------------|---|
| =                    | Menű                        | Configuración                         |                                 |  |                                      |                        |               |   |
| =                    | Mis certificados            | · · · · · · · · · · · · · · · · · · · |                                 |  |                                      |                        |               |   |
| =                    | Certificación               | Datos del Usuario                     |                                 |  |                                      |                        |               |   |
| =                    | Gestión de Usuarios         | Nombre                                | Patricia Lissette Meynet Donoso |  | Eliminar número<br>de teléfono, aquí |                        |               |   |
| =                    | Gestión de Certificados     | BUT                                   | 9.282.994-4                     |  |                                      |                        |               |   |
|                      |                             | Carras electrónica                    | natricia marcat@codo el         |  |                                      |                        |               |   |
|                      |                             | contro electronico                    | patricia.meynet@cono.ci         |  |                                      |                        |               |   |
|                      |                             | Teléfonos                             | Agregar teléfono +              |  |                                      |                        |               |   |
|                      |                             |                                       | +56995546578                    |  |                                      |                        | Eliminar 🛱    | ר |
|                      |                             |                                       | Nombre iphone 5                 |  |                                      |                        |               |   |

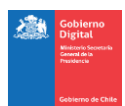

#### d) Confirmar la eliminación del número telefónico

| Eliminar teléfono         |                                                    |                          | ×        |
|---------------------------|----------------------------------------------------|--------------------------|----------|
| ¿Desea eliminar el teléfo | no <b>iphone 5</b> con el núme                     | ro <b>+56995546578</b> ? |          |
|                           | Confirmar<br>eliminación del<br>número de teléfono | Eliminar 🃞               | ← Cerrar |

### e) Mensaje de transacción realizada y validación de número de teléfono eliminado

| Sister<br>Tailer FE/ | 💄 Patricia Lissette Meynet Donoso 🌱 🛛 🔿 |                    |                                       |                           |                                            |
|----------------------|-----------------------------------------|--------------------|---------------------------------------|---------------------------|--------------------------------------------|
|                      | Menú                                    | Configuración      |                                       |                           | Operación exitosa                          |
| =                    | Mis certificados                        |                    |                                       |                           | El telefono se ha eliminado correctamente. |
| =                    | Certificación                           | Datos del Usuario  |                                       |                           |                                            |
| =                    | Gestión de Usuarios                     | Nombre             | Patricia Lissette Meynet Donoso       | Validar eliminación       |                                            |
| =                    | Gestión de Certificados                 | RUT                | 9.282.994-4                           | del número de<br>teléfono |                                            |
|                      |                                         | Correo electrónico | patricia.meynet@corfo.cl              |                           |                                            |
|                      |                                         | Teléfonos          | Agregar teléfono 🕂                    |                           |                                            |
|                      |                                         |                    | No existe ningún teléfono registrado. | <b>←</b>                  |                                            |

# 4. Información de Contacto

Para mayor información le invitamos a consultar los siguientes links:

https://firma.digital.gob.cl/

http://firma.soporte.digital.gob.cl

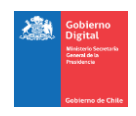